## نظام مباشرة أعضاء هيئة التدريس

## دليل الإدارات

تُمكن هذه الخدمة جهات الجامعة المختلفة من اعتماد طلبات المباشرة لأعضاء هيئة التدريس إلكترونياً.

• للتنويه:-

أولاً: مسار تتبع إجراءات المباشرة يختلف حسب عضو هيئة التدريس، وهي كالتالي:

أ- إذا كان عضو هيئة التدريس أنثى يكون المسار كالآتي:

وكيلة رئيس القسم 🔶 رئيس القسم ← عميد الكلية ← ادارة اعضاء هيئة التدريس.

ب-إذا كان عضو التدريس مسكن بالقسم يكون المسار كالآتي:

رئيس القسم 🔶 عميد الكلية 🔶 ادارة اعضاء هيئة التدريس.

ج- إذا كان عضو هيئة التدريس مسكن في الكلية يكون المسار كالآتي:
 عميد الكلية ادارة أعضاء هيئة التدريس.

د- إذا كان عضو هيئة التدريس في جهة غير أكاديمية ( العمادات المساندة ) يكون المسار كالآتي:

العميد 🔶 إدارة أعضاء هيئة التدريس.

ثانياً: لا تصل بيانات مباشرة أعضاء هيئة التدريس غير المعتمدة للمسؤول أو الجهة إلا بعد اعتمادها.

ثالثاً: في حال إذا كان عضو هيئة التدريس غير سعودي وسافر للخارج، يجب أن يتم التأكيد من وجود المرفقات اللازمة.

الخطوات:

| ←                                       | ←                                                                                                    |  |
|-----------------------------------------|----------------------------------------------------------------------------------------------------|--|
| ntime                                   |                                                                                                    |  |
|                                         |                                                                                                    |  |
| مباشرة أعضاء هيأ                        |                                                                                                    |  |
|                                         |                                                                                                    |  |
|                                         | الجهة/الكلبة ٣٦ ﴾ كلية الدعوة وأصول الدين                                                                                                    |  |
|                                         |                                                                                                    |  |
|                                         |                                                                                                    |  |
|                                         |                                                                                                    |  |
| تاريخ المباشرة سافر للخارج؟ اختيار الكل | المنسوب الآسم الجنابية القسم/الإدارة                                                                                                    |  |
| ۲٤-۱۱-۱۲۸ مرفقات رفض اعتماد             | ١٤٢٢ - ٢٢٤ آمال محمد سعيد الحارثي                                                                                                    |  |
| عرض المرفقات رفض اعتماد                 |                                                                                                    |  |
| عرض المرفقات رفض اعتماد                 |                                                                                                    |  |
| عرض المرفقات رضي اعتماد                 |                                                                                                    |  |
|                                         |                                                                                                    |  |
| اعتماد جماعي                            |                                                                                                    |  |
|                                         | ملاحقات                                                                                                    |  |
|                                         |                                                                                                    |  |
| • •                                     |                                                                                                    |  |
|                                         |                                                                                                    |  |
|                                         | مبيار الماش ق                                                                                                    |  |
|                                         | م الحمة الأحداء المالية: "المخالات المالية الأحداء المالية الأحداء المالية الحداد                                                                                                    |  |
|                                         | م محمد من المحمد من المحمد من المحمد من المحمد من المحمد من المحمد من المحمد من المحمد من المحمد من المحمد من ا<br>المحمد من المحمد من المحمد من المحمد من المحمد من المحمد من المحمد من المحمد من المحمد من المحمد من المحمد من ا |  |
|                                         | ۲ رئيس القسم لم يتخذ بعد رئيس قسم القراءات                                                                                                    |  |
|                                         |                                                                                                    |  |
|                                         |                                                                                                    |  |
|                                         |                                                                                                    |  |
|                                         |                                                                                                    |  |
|                                         |                                                                                                    |  |
|                                         |                                                                                                    |  |
|                                         |                                                                                                    |  |
|                                         |                                                                                                    |  |
|                                         |                                                                                                    |  |
|                                         |                                                                                                    |  |

تسجيل الدخول للنظام (( أوراكل )) النقر على قائمة ( الأنظمة الإدارية ) النقر على قائمة ( الإجراءات ) النقر النقر على قائمة ( الإجراءات ) النقر على قائمة ( مباشرة أعضاء هيئة التدريس ).

 1- لعرض مرفقات مقدم طلب المباشرة النقر هذا ( نخص بالذكر إذا كان عضو هيئة التدريس غير سعودي ومسافراً للخارج ).
 2- المسار المتخذ للإجراء ( ويختلف من عضو التدريس لأخر، كما ذكرنا آنفاً ).
 3- في حالة موافقة الطلب يتم النقر على أيقونة ( اعتماد ).

| 🚺 Orac  | acle Forms Runtime                                                                                                    |  |  |  |  |
|---------|----------------------------------------------------------------------------------------------------|--|--|--|--|
| Vindow  |                                                                                                    |  |  |  |  |
|         | حياشرة أعضاء هيئة التدريس (2) الجهة الجهة الجهة/الكلية ٢٦ <u>ف</u> كلية الدعوة وأصول الدين                                                                                                    |  |  |  |  |
|         | العنسوب الأسم الجنسية القسم/الإدارة تاريخ المباشرة سافر للخارج؟ اختيار الكل ]<br>عنه العرفيات (متاه القراءات (٢٤١٠-١٢-٢٢) معرض العرفيات رفض اعتماد ]                                                                                                    |  |  |  |  |
|         | المالي         المالي         عرض المرقات         رض المرقات         رض المرقات           المالي         المالي         المالي         المالي         المالي         المالي           المالي         المالي         المالي         المالي         المالي         المالي           المالي         المالي         المالي         المالي         المالي         المالي           المالي         المالي         المالي         المالي         المالي         المالي           المالي         المالي         المالي         المالي         المالي         المالي |  |  |  |  |
|         | مار المباشرة<br>م الجهة الإجراء اسم المستخدم ملاحظات                                                                                                    |  |  |  |  |
|         | ١     (حَلِيه فسم القراءات       ٢     (حَلِيم العَسم     المَّذَا -١١-٣       ٢     (حَليم العَسم     المَّذَيخة بعد       ٢     العيد     المَّذَيخة بعد       ٢     العيد     المَّذَيخة بعد       ٢     العيد     المَّذَيخة بعد       ٢     المَّذَيخة بعد     عديد خافة التحريق المَّذاءات       ٢     المَّذَيخة بعد     عديد       ٢     المَّذَيخة التحريق المَّذي المَّذي المَّذاءات                                                                                                    |  |  |  |  |
|         |                                                                                                    |  |  |  |  |
| Record: |                                                                                                    |  |  |  |  |

4- تظهر الموافقة بعد الاعتماد من المختص، ويستمر تتابع المسار للمختص التالي بالترتيب، كما ظاهر أمامنا في الصورة , وسيتم تحديث الطلب مباشرة في البوابة الإلكترونية ليتم متابعتها من مقدم الطلب.

| 🔂 Oracle Forms Runtime                     |                                                        | X |
|--------------------------------------------|--------------------------------------------------------|---|
| Window                                     |                                                        |   |
| مباشرة أعضاء هيئة التدريس 🕼 🕤              | 123                                                    |   |
|                                            |                                                        |   |
|                                            | البعية                                                 |   |
|                                            | الجهة/ الكلية ٢٦ 👘 في كلية الدعوة وأصول الدين          |   |
|                                            |                                                        |   |
|                                            |                                                        |   |
|                                            |                                                        |   |
|                                            |                                                        |   |
| تاريخ المباشرة سافر للخارج؟ ٧ الحتيار الكل | المنسوب الأسع الجنسية القسم/الإدارة                    |   |
| ۲۲۵-۱۱-۱۲۸ مرغی اعتقاد م                   | <u>ــــــــــــــــــــــــــــــــــــ</u>            |   |
| عرض لعرفات رفض اعتماد                      |                                                        |   |
|                                            |                                                        |   |
| ا عرض المرتقات ريض اعتماد                  |                                                        |   |
| ا عرض امريعات ريش اعتماد                   |                                                        |   |
| 2+                                         |                                                        |   |
| اعتماد جماعي                               |                                                        |   |
|                                            | ملاحظات                                                |   |
|                                            |                                                        |   |
|                                            | S                                                      |   |
|                                            |                                                        |   |
|                                            | الرجاء إدخال سبب الرفض في خانة الملاحظات أدناه         |   |
|                                            |                                                        |   |
| ملاحظات                                    | الخذ تاريخ الاجرام اسم المستخدم                        |   |
|                                            | وكيلة قسم القراءات                                     |   |
|                                            | ۲ (ئيس القسم الغراءات Y                                |   |
| د ا                                        | ٢   العميد   لم يتخذ بعد   معيد كلية اندفرة وأصول الدر |   |
|                                            | ٤ إدارة شؤون أعضاء هيئة انتدريس لم يتخذ بعد عد مدير    |   |
|                                            |                                                        |   |
|                                            |                                                        |   |
|                                            |                                                        |   |
|                                            | 2                                                      |   |
|                                            |                                                        |   |
|                                            |                                                        |   |
|                                            |                                                        |   |
|                                            |                                                        |   |
|                                            |                                                        |   |
|                                            |                                                        |   |
|                                            |                                                        |   |
| Record 1/1                                 |                                                        |   |

- 5- في حالة رفض الطلب يتم النقر على أيقونة (رفض) مع ضرورة كتابة سبب الرفض في خانة الملاحظات لكي يتم التحديث الطلب مباشرة في البوابة الإلكترونية رفض الطلب وإظهار سبب الرفض، ليتم متابعتها من مقدم الطلب.
- للتنويه: 1- جميع الطلبات التي يتم الموافقة عليها ستختفي من شاشة المختص بينما ستبقى الطلبات التي تم رفضها ليتمكن المختص من الموافقة عليها عند تصحيح أسباب الرفض من قبل المقدم.
   2- تظهر لك هذه الشاشة الموضحة أدناه، وهي تعني ( أنه لا توجد معاملات خاصة بك ).

| rms Runtime                                                                           |                               |
|---------------------------------------------------------------------------------------|-------------------------------|
| an the could be                                                                       |                               |
| مياسرة اتصاة هيئة الندرير                                                             |                               |
|                                                                                       |                               |
|                                                                                       | الجهة/ الكلية                 |
|                                                                                       |                               |
|                                                                                       |                               |
|                                                                                       |                               |
| جنسية القسم/الإدارة تاريخ المباشرة سافر للحارج؟<br>  ] عرض المرفقات ( رفض   متعاد ] ] |                               |
| حرض المرفقات رفض اعتماد                                                               |                               |
|                                                                                       |                               |
|                                                                                       |                               |
|                                                                                       |                               |
| اختماد جماعى                                                                          |                               |
|                                                                                       | ملاحظات                       |
|                                                                                       |                               |
|                                                                                       | Stop                          |
|                                                                                       | 🛛 لا يوجد بيانات تحكَّل الشرط |
|                                                                                       |                               |
| ق الإجراء اسم المستخدم ملاحظات<br>الم                                                 |                               |
|                                                                                       |                               |
|                                                                                       |                               |
|                                                                                       |                               |
|                                                                                       |                               |
|                                                                                       |                               |
|                                                                                       |                               |
|                                                                                       |                               |
|                                                                                       |                               |
|                                                                                       |                               |
|                                                                                       |                               |
|                                                                                       |                               |

يمكن الاستعلام (تصفية البيانات) من خلال الضغط على المفتاح F7 ، ثم تحديد أي من المعطيات التالية:

- رقم المنسوب
- رمز الجنسية
  - رمز القسم
- سافر للخارج؟

ثم الضغط على المفتاح F8 لجلب البيانات.

| 🛐 Or     | rcle Forms Runtime                                                                                                    |  |
|----------|----------------------------------------------------------------------------------------------------|--|
| Wind     |                                                                                                    |  |
| 15h      |                                                                                                    |  |
|          | مباشرة اعضاء هيئه التدريس 😫                                                                                                    |  |
|          |                                                                                                    |  |
|          |                                                                                                    |  |
|          |                                                                                                    |  |
|          | البنية (المنتقد المنتقد المنتقد المنتقد المنتقد المنتقد المنتقد المنتقد المنتقد المنتقد المنتقد المنتقد المنتقد                                                                                                    |  |
|          |                                                                                                    |  |
|          |                                                                                                    |  |
|          |                                                                                                    |  |
| 1000     |                                                                                                    |  |
| Sing.    |                                                                                                    |  |
| N 201    | المنسوب الاسم الجنسية القسم/الإدارة تاريخ المباشرة سادر للخارج؟ الحيار الش                                                                                                    |  |
|          |                                                                                                    |  |
| 673.0    | عرض المرتفقات ارتض اعتماد                                                                                                    |  |
| <u>2</u> |                                                                                                    |  |
| 6        |                                                                                                    |  |
| 8        |                                                                                                    |  |
| ×        |                                                                                                    |  |
| AL       |                                                                                                    |  |
| Z*       |                                                                                                    |  |
| Âŧ       |                                                                                                    |  |
|          |                                                                                                    |  |
| <u> </u> |                                                                                                    |  |
|          |                                                                                                    |  |
|          |                                                                                                    |  |
|          |                                                                                                    |  |
|          |                                                                                                    |  |
|          | - سار الماشرة                                                                                                    |  |
|          |                                                                                                    |  |
|          | م الجهة المحراة الصحد تاريخ المحراة الصحد تاريخ المحراة الصحد تاريخ المحراة الصحد تاريخ المحراة الصحد تاريخ المحراة الصحد تاريخ المحراة الصحد المحراة الصحد المحراة الصحة المحراة الصحة المحراة الصحة المحراة الصحة المحراة الصحة المحراة الصحة المحراة الصحة المحراة الصحة المحراة الصحة المحراة الصحة المحراة المحد المحراة الصحة المحراة الصحة المحراة الصحة المحراة المحد المحراة الصحة المحراة الصحة المحراة المحد المحد المح |  |
|          |                                                                                                    |  |
|          |                                                                                                    |  |
|          |                                                                                                    |  |
|          |                                                                                                    |  |
|          |                                                                                                    |  |
|          |                                                                                                    |  |
|          |                                                                                                    |  |
|          |                                                                                                    |  |
|          |                                                                                                    |  |
|          |                                                                                                    |  |
|          |                                                                                                    |  |
|          |                                                                                                    |  |
|          |                                                                                                    |  |
|          |                                                                                                    |  |
|          |                                                                                                    |  |
|          |                                                                                                    |  |
|          |                                                                                                    |  |
| Enter a  | quegy; press F8 to execute, Ctrit-q to cancel                                                                                                    |  |
| Record   | 1/1 Enter-Uuey                                                                                                    |  |
|          |                                                                                                    |  |

مثال على الاستعلام بواسطة رمز الجنسية = 1

| Window                                                                                                    |  |
|----------------------------------------------------------------------------------------------------|--|
| السنان المراجع المراجع الم |  |
|                                                                                                    |  |
|                                                                                                    |  |
| الجهه/الدلية (1 💌 هية الهندسة والمعدرة لا هدية                                                                                                    |  |
|                                                                                                    |  |
|                                                                                                    |  |
|                                                                                                    |  |
| المتسوب الاسم الجنسية القسم/الإدارة تاريخ العباشرة سافر للخارج؟ اختيار الكل آ                                                                                                    |  |
| ا السنون المنابع المنابع                                                                                                    |  |
| الله المراجعة المراجعة المراجعة المراجعة المراجعة المراجعة المراجعة المراجعة المراجعة المراجعة المراجعة المراجع<br>المراجعة المراجعة المراجعة المراجعة المراجعة المراجعة المراجعة المراجعة المراجعة المراجعة المراجعة المراجعة الم                                                                                                    |  |
| الستردي المارة (البرادية 11-11-11) محرف الغريفات رفض اعتقاد م                                                                                                    |  |
|                                                                                                    |  |
|                                                                                                    |  |
| <u>عنامی الحکام</u>                                                                                                    |  |
|                                                                                                    |  |
|                                                                                                    |  |
|                                                                                                    |  |
|                                                                                                    |  |
|                                                                                                    |  |
|                                                                                                    |  |
| م الجهة الإجراء المتخذ تاريخ الإجراء المتخدم من ملاحظات                                                                                                    |  |
| ا (رئيس القسم         عوافقة         \T11-11-07         رئيس قسم الهندسة الميكانيكية                                                                                                    |  |
| ۲ اداره طون اعصاء طینه اندرین ام یکمد بعد امدیر                                                                                                    |  |
|                                                                                                    |  |
|                                                                                                    |  |
|                                                                                                    |  |
|                                                                                                    |  |
|                                                                                                    |  |
|                                                                                                    |  |
|                                                                                                    |  |
|                                                                                                    |  |
|                                                                                                    |  |
|                                                                                                    |  |
|                                                                                                    |  |
| Record 1/4                                                                                                    |  |

| 🛐 Oracl                    | cle Forms Runtime                                                                     |  |
|----------------------------|---------------------------------------------------------------------------------------|--|
| Window                     | w                                                                                     |  |
|                            | مباشرة أعضاء چية التدريس لك                                                           |  |
|                            |                                                                                       |  |
|                            |                                                                                       |  |
|                            | الجهة/الكلية ٢٢ 🔹 كلية ألهندسة والعمارة الاسلامية                                     |  |
|                            |                                                                                       |  |
| -                          |                                                                                       |  |
| 000                        |                                                                                       |  |
|                            |                                                                                       |  |
| 8                          |                                                                                       |  |
|                            |                                                                                       |  |
| ·2                         | عرض المرتقات ارتض اعتماد                                                              |  |
| <u>1</u>                   | ال المراقات ( بغض المتماد ) م المراقات ( بغض المتماد ) م عرض المراقات ( بغض المتماد ) |  |
| <b>S</b>                   |                                                                                       |  |
| 41                         |                                                                                       |  |
| <u>-2</u> •<br><u>-</u> 21 |                                                                                       |  |
| AV                         | ملاحظات                                                                               |  |
| <b></b>                    |                                                                                       |  |
|                            |                                                                                       |  |
|                            |                                                                                       |  |
|                            |                                                                                       |  |
|                            | مسار المباشرة                                                                         |  |
|                            | م الجهة الإجراء اسمالمستخدم ملاحظات                                                   |  |
|                            |                                                                                       |  |
|                            |                                                                                       |  |
|                            |                                                                                       |  |
|                            |                                                                                       |  |
|                            |                                                                                       |  |
|                            |                                                                                       |  |
| L                          |                                                                                       |  |
|                            |                                                                                       |  |
|                            |                                                                                       |  |
|                            |                                                                                       |  |
|                            |                                                                                       |  |
|                            |                                                                                       |  |
|                            |                                                                                       |  |
| Enter a qu<br>Becord: 1    | pagey: press F8 to execute. Drive to cancel                                           |  |
| inecola. I                 |                                                                                       |  |
|                            |                                                                                       |  |

| Drac | e Forms Runtime                         | - 91                                                                                                    |  |
|------|-----------------------------------------|----------------------------------------------------------------------------------------------------|--|
| ndov | -                                       |                                                                                                    |  |
|      | مباشرة أعضاء هيئة التدريس 🗳             |                                                                                                    |  |
|      |                                         | ins                                                                                                    |  |
|      |                                         |                                                                                                    |  |
|      |                                         |                                                                                                    |  |
| 4    |                                         |                                                                                                    |  |
| 3    |                                         |                                                                                                    |  |
| I    |                                         |                                                                                                    |  |
|      | تاريخ المباشرة سافر للخارج؟ اختيار الكل | المنسوب الاسم الجنسية القسم/الإدارة                                                                                                 |  |
|      | متدا-۱۱-۱۲۰ عرض المرفقات رفض اعتماد م   | العندسة الميكانيكية     العند بكر عبد الغلبي الصائع     العندسة الميكانيكية     العندسة الميكانيكية     العندسة الميكانيكية         |  |
| 2    |                                         |                                                                                                    |  |
| b    | عرض المرفقات رفض اعتماد                 |                                                                                                    |  |
| ki 🛛 | عرض المرفقات 🛛                          |                                                                                                    |  |
| 1    |                                         |                                                                                                    |  |
| Ť.   | اعتماد جماعي                            |                                                                                                    |  |
|      |                                         | ملاحظات                                                                                                    |  |
|      |                                         |                                                                                                    |  |
|      |                                         |                                                                                                    |  |
|      |                                         |                                                                                                    |  |
|      |                                         |                                                                                                    |  |
|      |                                         | مسار الفياسرة                                                                                                    |  |
|      | ملاحظات                                 | م الجهة الإجراء المتخذ تاريخ الإجراء اسم المستخدم<br>( أَنُسِ القَسِمَ عَمَافَقَةَ ١٣٦٨-١٦-١٢ رَئُسَ قَسِهِ المَدُسَةِ المكانيكية ا |  |
|      |                                         | الالتحديث المعناء هيئة التدريس لم يتخذ بعد المدير                                                                                   |  |
|      |                                         |                                                                                                    |  |
|      |                                         |                                                                                                    |  |
|      |                                         |                                                                                                    |  |
|      |                                         |                                                                                                    |  |
|      |                                         |                                                                                                    |  |
|      |                                         |                                                                                                    |  |
|      |                                         |                                                                                                    |  |
|      |                                         |                                                                                                    |  |
|      |                                         |                                                                                                    |  |
|      |                                         |                                                                                                    |  |
|      |                                         |                                                                                                    |  |
|      |                                         |                                                                                                    |  |

2) يمكن اعتماد المباشرة بشكل جماعي من خلال التأشير على "اختيار الكل" أو على التأشير المربعات المقابلة لبيانات المنسوبين، ثم الضغط على زر "اعتماد جماعي".

| Cracle         | Forms Runtime                             |                                                                                                    |  |  |  |  |
|----------------|-------------------------------------------|----------------------------------------------------------------------------------------------------|--|--|--|--|
| Window         | Vindow                                    |                                                                                                    |  |  |  |  |
| <b>1</b> 🖾 1 🖬 | مباشرة أعضاء هيئة التدريس                 |                                                                                                    |  |  |  |  |
|                |                                           |                                                                                                    |  |  |  |  |
|                |                                           | الجهة                                                                                                    |  |  |  |  |
|                |                                           | الجهة/الكلية ٢٢ 🖢 كلية الهندسة والعمارة للإسلامية                                                                                                    |  |  |  |  |
|                |                                           |                                                                                                    |  |  |  |  |
|                |                                           |                                                                                                    |  |  |  |  |
|                |                                           |                                                                                                    |  |  |  |  |
| M              |                                           |                                                                                                    |  |  |  |  |
|                | تاريخ المباشرة سافر للخارج؟ اختيار الكل 🔽 | المنسوب الاسم الجنسية القسم/الإدارة                                                                                                    |  |  |  |  |
| <u>&gt;</u>    | ۸۳۵۱-۱۱-۲۰ 🗌 عرض العرفقات رفض اعتماد 🔻    | 📩 ۲۲۰۰۲۲ احمد بكر عبد الغذي الصالغ 1 سعودي 1 المعدسة الميكانيكية                                                                                                    |  |  |  |  |
| R              | ۸۳۵۱-۱۱-۲۰ □ عرض المرفقات رفض اعتماد 🔽    | OF THE ANALY AND A CONTRACT AND A CONTRACT A CONTRACTACTIANA CONTRACT A CONTRACT A CONTRACT A CONTRAC               |  |  |  |  |
| 2              | ۸۳۵۱-۱۱-۲۲ 🔽 عرض المرفقات رفض اعتماد √    | ٩٢٤-٢٠٦٤ محمد يرنس ٢٢ هندي 1 الهندسة العيكانيكية                                                                                                    |  |  |  |  |
|                | ۲۰-۱۱-۱۵۳۸ 🗖 عرض المرفقات رفض اعتماد 🟹    | ٥٢٢ (١٢٢ اباء خاند ابراهيم خان ( سعودي ١ العمارة الإسلامية                                                                                                    |  |  |  |  |
| S.             | ۸۳۵-۱۱-۱۲۰ 🗖 عرض المرفقات رفض اعتماد 🗸    | ۲۰۱۰۲ العندسة الكهربائية                                                                                                    |  |  |  |  |
| AL             | <u></u>                                   |                                                                                                    |  |  |  |  |
| <u>Z</u>       | اعتماد جماعي                              |                                                                                                    |  |  |  |  |
| Ā+             |                                           | ولاحقات                                                                                                    |  |  |  |  |
| •              |                                           |                                                                                                    |  |  |  |  |
|                |                                           |                                                                                                    |  |  |  |  |
| لكا            |                                           |                                                                                                    |  |  |  |  |
|                |                                           |                                                                                                    |  |  |  |  |
|                |                                           |                                                                                                    |  |  |  |  |
|                |                                           | مسار المياشره                                                                                                    |  |  |  |  |
|                | ملاحظات                                   | م الجهة الإجراء المتخذ تاريخ الإجراء اسم المستخدم                                                                                                    |  |  |  |  |
|                |                                           | <ol> <li>إرتيب القسم</li> <li>موافقة</li> <li>م تلب مسم الهندسة الكهريالية</li> <li>م تلب مسم المسم المحمد المحمد الم<br/>محمد المحمد المحم<br/>المحمد المحمد المحمد المحمد المحمد المحمد المحمد المحمد المحمد المحمد المحمد المحمد المحمد المحمد المحمد المحمد المحمد المحم<br/>المحمد المحمد المحمد المحمد المحمد المحمد المحمد المحمد المحمد المحمد المحمد المحمد المحمد المحمد المحمد المحمد المحمد المحمد المحمد المحمد المحمد المحمد المحمد المحمد المحمد المحمد المحمد المحمد المحمد المحمد المحمد المحمد المحمد المحمد المحمد المحمد المحمد المحمد المحمد المحمد المحمد المحم<br/>المحمد المحمد المحمد المحمد المحمد المحمد المحمد المحمد المحمد المحمد المحمد المحمد المحمد المحمد المحمد المحمد المحم المحمد المحمد المحمد المحمد المحمد المحمد المحمد المحمد المحمد المحمد المحمد المحمد المحمد المحم المحمد المحمد المحمد الم</li></ol> |  |  |  |  |
|                |                                           | ١         التعديد         إم يتخذ بعد         إعديد كنيه الهندسة والتعارة الاسلام                                                                                                    |  |  |  |  |
|                |                                           | T إدارة شؤون اعضاء هيئه التدريس لم يتخد بعد عدير                                                                                                    |  |  |  |  |
|                |                                           |                                                                                                    |  |  |  |  |
|                | 1                                         |                                                                                                    |  |  |  |  |
|                |                                           |                                                                                                    |  |  |  |  |
|                |                                           |                                                                                                    |  |  |  |  |
|                |                                           |                                                                                                    |  |  |  |  |
|                |                                           |                                                                                                    |  |  |  |  |
|                |                                           |                                                                                                    |  |  |  |  |
|                |                                           |                                                                                                    |  |  |  |  |
|                |                                           |                                                                                                    |  |  |  |  |
|                |                                           |                                                                                                    |  |  |  |  |
|                |                                           |                                                                                                    |  |  |  |  |
|                |                                           |                                                                                                    |  |  |  |  |
| Record: 5/     |                                           |                                                                                                    |  |  |  |  |
|                |                                           |                                                                                                    |  |  |  |  |

| Oracle Forms Runtime                      |                                                                                                    |  |
|-------------------------------------------|----------------------------------------------------------------------------------------------------|--|
| Vindow                                    |                                                                                                    |  |
| مباشرة أعضاء هيئة التدريس 🙀 🚯             |                                                                                                    |  |
|                                           |                                                                                                    |  |
|                                           | الجهة                                                                                                    |  |
|                                           | الجهة/الكلية ٢٢ ੇ كلية الهندسة والعمارة الإسلامية                                                                   |  |
|                                           |                                                                                                    |  |
|                                           |                                                                                                    |  |
|                                           |                                                                                                    |  |
|                                           |                                                                                                    |  |
| تاريخ المباشرة سافر للخارج؟ اختيار الكل 🗍 | المنسوب الآسم الإدارة                                                                                               |  |
| ۲۵-۱۱-۱۵۳۸ 🗖 عرض العرفقات رفض اعتماد 🗖    | ۲۱۰۰۲۲ احمد بكر عبد الفني الصائغ ( سعودي ٤ الهندسة الميكانيكية                                                      |  |
| ۲۵-۱۱-۱۲۳۸ 🗖 عرض العرفقات رفض اعتماد 🟹    | ٢٢٦٠٠٥٥ ] يهاب عبدالرحيم عبدالله طيباري ١ ] سعودي ٢ الهندسة المدنية                                                 |  |
| ۲۲۵-۱۱-۱۳۸ 🔽 عرض اعتماد 🟹 🖸               | ٢٩-٢٤ محمد يونس ٢٢ هندي 2 الهندسة الميكانيكية                                                                       |  |
| ما 12-11-27 محرض العرفقات رفض اعتماد م    | ٢٢٣٦٠٢٥ اباء خاند ابراهيم خان ١ سعودي ١ العمارة الإسلامية                                                           |  |
| م۲۵-۱۱-۵۲ 🗖 عرض العرفقات رفض اعتماد 🔽     | ۲٤-۱۰۷ احمد خالد عابد القرشي ۱ سعودي ۲ الهندسة الكهربائية                                                           |  |
|                                           |                                                                                                    |  |
| اعتماد جماعي ا                            |                                                                                                    |  |
|                                           | ملاحظات                                                                                                    |  |
|                                           |                                                                                                    |  |
| •                                         |                                                                                                    |  |
|                                           |                                                                                                    |  |
|                                           |                                                                                                    |  |
|                                           | مسار الماشرة                                                                                                    |  |
| *10-N-                                    | stanting of the second of the second of the                                                                         |  |
|                                           | م الجهة المحد تاريخ المجراء المحد تاريخ المجراء المستخدم<br>( دئيم القسم موافقة ١٨٦٤/-١١-١١ دئيم المدينية الكوبائية |  |
|                                           | العميد لم يتخذ بعد عميد كلية الهندسة والعمارة الأسلام                                                               |  |
|                                           | ٣ إدارة شؤون أعضاء هيئة التدريس لم يتخذ بعد مدير                                                                    |  |
|                                           |                                                                                                    |  |
|                                           |                                                                                                    |  |
|                                           |                                                                                                    |  |
|                                           |                                                                                                    |  |
|                                           |                                                                                                    |  |
|                                           |                                                                                                    |  |
|                                           |                                                                                                    |  |
|                                           |                                                                                                    |  |
|                                           |                                                                                                    |  |
|                                           |                                                                                                    |  |
|                                           |                                                                                                    |  |
|                                           |                                                                                                    |  |
| ecord: 5/5                                |                                                                                                    |  |
|                                           |                                                                                                    |  |